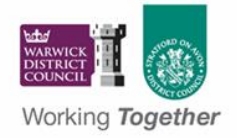

#### South Warwickshire Local Plan

#### Guidance for using the interactive mapping facility

The <u>interactive map</u> contains a lot of information, which can be easier to view and navigate on **larger screens**. If you have access to a tablet or a computer, you may find this easier than using a phone.

#### Contents

| Viewing different layers                                          | 1 |
|-------------------------------------------------------------------|---|
| Legend (the colour and appearance of each layer)                  | 2 |
| Viewing information about a site or layer                         | 3 |
| Commenting on a particular site or proposal during a consultation | 4 |
| Searching using site information                                  | 4 |
| Viewing site information in the attribute table                   | 5 |

# Viewing different layers

The map contains multiple layers of information, displayed on the right-hand side of the screen, arranged in groups that reflect the source of the information. To view a specific layer:

- 1. Click on the "Layer List" icon on the top-right toolbar.
- 2. Find the layer you wish to view and **tick or untick** the box to toggle it **on or off** as needed.

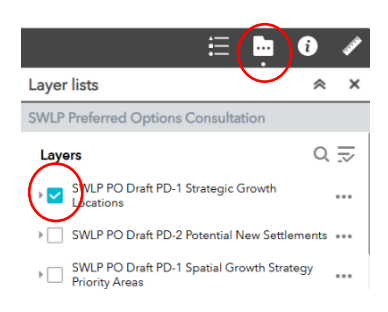

3. Collapse or expand layer groups by clicking the grey **Layer Group name** for better navigation. After collapsing the layer groups, they should appear like this:

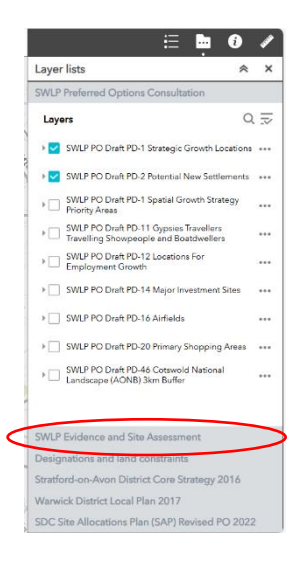

Example: How to View the Assessed Sites Layers:

In the Preferred Options map, two layers are turned on by default: **"Strategic Growth** Locations" and **"Potential New Settlements**". If you wish to view all the sites which have been assessed in the HELAA process:

- 1. Go to the **Layer Group**: "SWLP Evidence and Site Assessment".
- 2. Click on the **HELAA Part A** or **Part B** site assessment layer.

| SWLP | Evidence and Site Assessment                                        |     |
|------|---------------------------------------------------------------------|-----|
| Laye | ers O                                                               | 1   |
| • 🔽  | HELAA part A site assessment as at Preferred<br>Options             | ••• |
| •    | HELAA part B site assessment as at Preferred<br>Options             | ••• |
| •    | 1st and 2nd Call for Sites (updated Aug 2024)<br>(Layer superseded) | ••• |
|      | 1st Call for sites (2021) (Layer superseded)                        | ••• |

# Legend (the colour and appearance of each layer)

You can see the how each layer is drawn on the map in two ways:

- 1. Within the "Layers" panel, click on the small arrow head to the left of a layer name.
- 2. Or select the "Legend" icon. The "Legend" panel will show all those layers which are currently turned on in the "Layers" panel.

**Note:** Most layers are drawn with partial "transparency" so that you can see information from layers underneath. This means that colours may appear differently where layers overlap. It is recommended to turn off any irrelevant layers to avoid confusion.

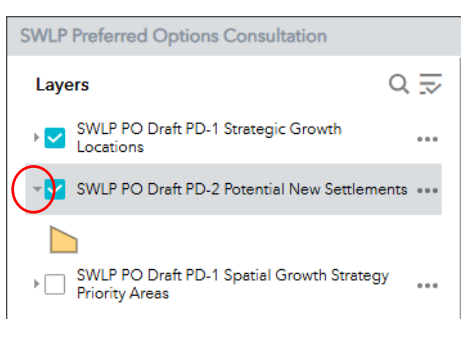

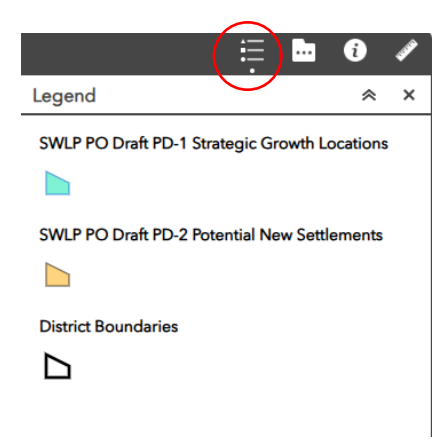

# Viewing information about a site or layer

The simplest way to find a site is to click and drag the map to pan around, and zoom in to the area you are interested in. You can zoom in the usual way for your device, or use the buttons in the top left corner.

If you click on a site, the site boundary will be highlighted in **blue**. A **pop-up window** will then appear showing a range of information relating to that particular site submission, such as:

- Site Name
- Site Reference Number (shown as **REFID**)
- Hyperlinks to Additional Information (e.g., HELAA Results, or the source of the information)

**Note:** If you are using a device with a smaller screen, the pop-up window may display differently. Click the **chevron** button to expand or hide information.

**Note:** In a few instances there are multiple overlapping sites in a single location. It is possible to scroll through to the correct site information by clicking through the arrows at the top of the pop-up window.

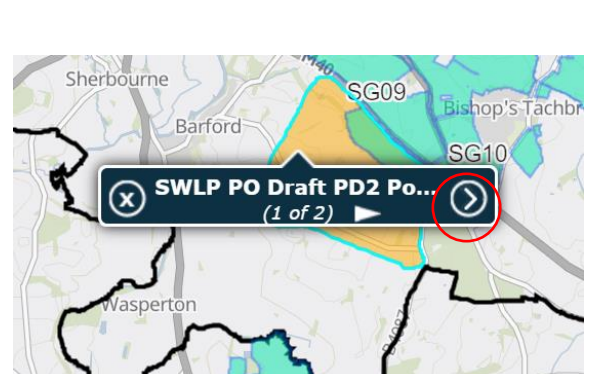

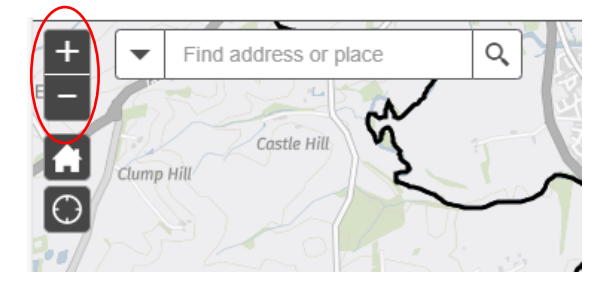

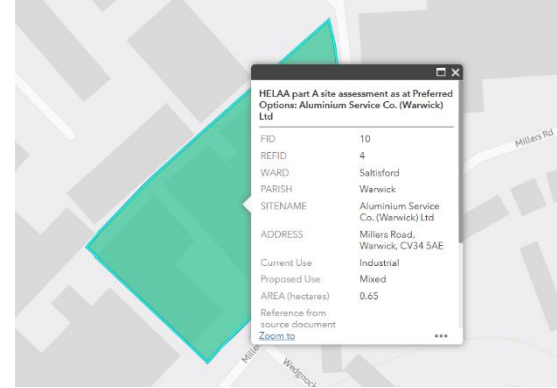

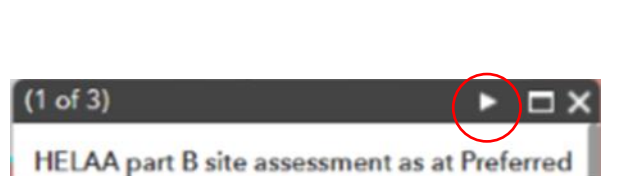

#### Commenting on a particular site or proposal during a consultation

- 1. Click on the site to bring up the **pop-up window**.
- 2. Scroll to find the **URL** which takes you directly to
- the relevant part of the consultation document.3. While a consultation is live, you can comment on the site.
- **4.** After a consultation has closed, you can **view consultation responses.**

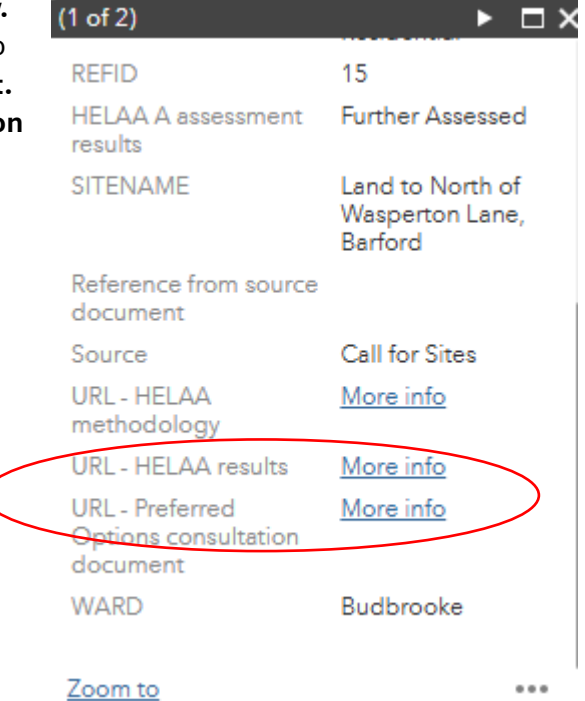

# Searching using site information

There is a **"search"** facility located in the top-left of the map screen. You can typically search for a site by using:

- Site Reference number
- Site name
- Site addresses (e.g., postcode, road name, or settlement)

# Example: if you wish to search for Site Reference #4:

- Type the site reference number "4" in the search bar.
- 2. Press enter or click the magnifying glass.
- 3. Select the relevant item from the search results the map will automatically zoom into the site.

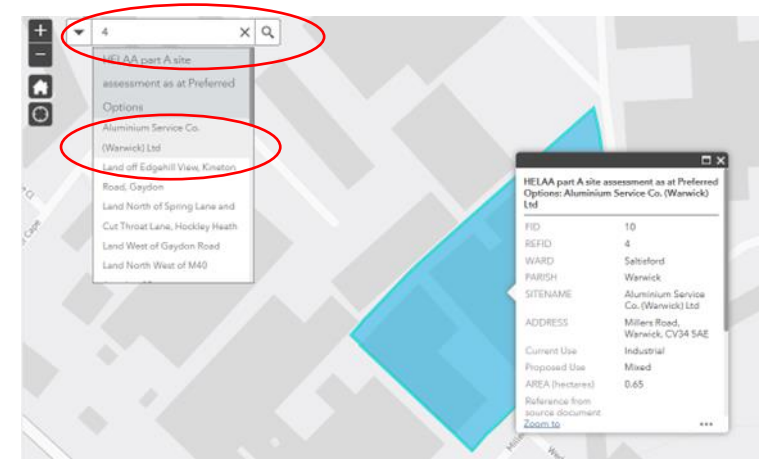

#### Viewing site information in the attribute table

1. Turn on the layer you wish to view.

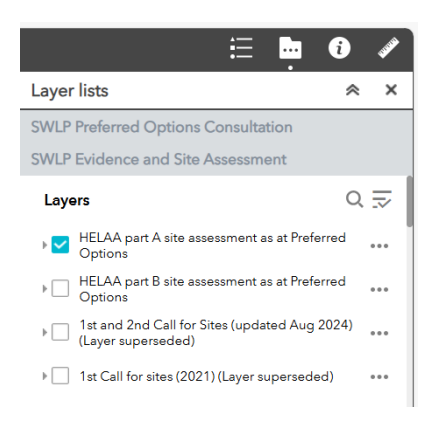

2. Click on the **triangle** at the bottom of the screen.

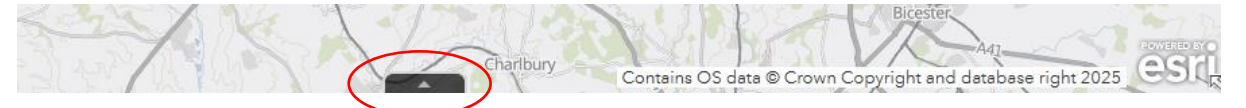

3. The **attribute table** will pop up, showing information for those layers which are turned on, and those sites which are visible on screen.

| 1                                           | 3                                          | Worcester          | fre            | -                  | 14/2                            | i san                    | ord-Labrativan | Central data     | Crown Copyr                                                     | ight and databa | ise right 2025 | agril .          |                                   |                     |                                |   |
|---------------------------------------------|--------------------------------------------|--------------------|----------------|--------------------|---------------------------------|--------------------------|----------------|------------------|-----------------------------------------------------------------|-----------------|----------------|------------------|-----------------------------------|---------------------|--------------------------------|---|
| HELAA pa                                    | rt A site as                               | sessment as at Pre | ferred Options | District Bounderie | £]                              |                          |                |                  |                                                                 |                 |                |                  |                                   |                     |                                |   |
| I Optio                                     | ns T Fils                                  | er by mop extent   | O Zoom to 🗵    | Clear selection (  | 3 Refresh                       |                          |                |                  |                                                                 |                 |                |                  |                                   |                     |                                |   |
| ADDR                                        | ESS                                        | AREA               | CURR_USE       | DISTRICT           | PARISH                          | PROP_USE                 | REFID .        | Results          | SITENAME                                                        | SiteRef         | Source         | URL              | URL2                              | URL3                | WARD                           | 0 |
| Warwin<br>Look W<br>Warwin<br>CV35 B        | ck Road,<br>Aootton,<br>closhire,<br>kLL   | 5.70               | Not provided   | WDC                | Leek Wootton<br>and Guys Cliffe | Housing /<br>Residential | 2              | Further Assessed | The<br>Warwickshire<br>Golf and<br>Country Club                 |                 | Call for Sites | https://www.sout | https://www.aout<br>weidti.cfm    | 8 https://southware | Cubbington and<br>Leak Wootton | 1 |
| Meado<br>Fieldgi<br>Whitna<br>Leamin        | iw Farm,<br>ate Lane,<br>ish,<br>igton Spa | 10.10              | Agricultural   | WDC                | Whitnash                        | Housing /<br>Residential | 20             | Further Assessed | Meadow Farm,<br>Fieldgate Lane,<br>Whitnash,<br>Learnington Spa |                 | Call for Sites | https://www.sout | f https://www.sout<br>results.cfm | f https://southwarv | Whitnash                       |   |
| Forme<br>Hotel,<br>Street,<br>Warwig<br>8BS | r Glebe<br>Church<br>Barford,<br>ck, CV35  | 0.55               | Former hotel   | WDC                | Barford                         | Housing /<br>Residential | 200            | Further Assessed | Former Glebe<br>Hotel, Barford                                  |                 | Call for Sites | https://www.sout | i https://www.sout<br>results.cfm | l https://southwarv | Budbrooke                      |   |